# Как скачать аудиоконтент новых изданий на устройство МедиаГид<sup>®</sup>

#### Внимание! Важно!

Аудиоконтент, представленный на сайте, возможно прослушать только с помощью устройства МедиаГид<sup>®</sup>, используя издания, представленные в нашей Медиабиблиотеке.

Если у Вас уже есть устройство МедиаГид<sup>®</sup>, и Вы располагаете новым полиграфическим изданием, представленным в нашей Мультимедийной библиотеке, Вы можете бесплатно скачать файл-контейнер, содержащий аудиоконтент этого издания.

Аудиоконтент – это звуковая часть мультимедийного издания, содержащая увлекательные очерки на множестве языков, прочитанные профессиональными актерами и дикторами, значительно дополняющие текстовую информацию.

Файл-контейнер содержит аудиоконтент, который Вы можете записать на Ваш МедиаГид<sup>®</sup> с целью дальнейшего многократного прослушивания.

Чтобы скачать файл-контейнер с аудиоконтентом, зайдите на страницу соответствующего издания на сайте.

Справа Вы увидите прямоугольные кнопки «Слушать фрагмент» и «Скачать». Нажмите на кнопку «Скачать».

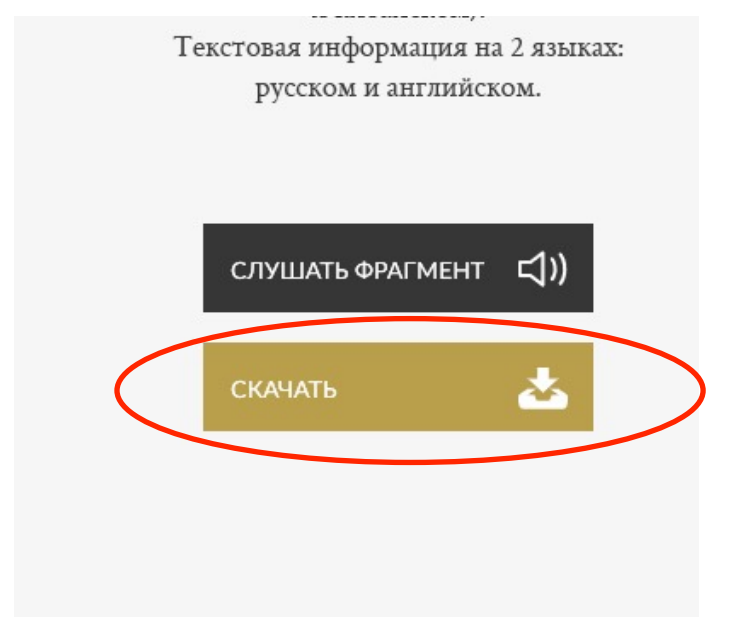

Откроется диалоговое окно выбора:

| ВЫБЕР   | ИТЕ ЯЗЫК | И МОДЕЛЬ МЕДИАГИД | ІА И СКАЧАЙТЕ К | OHTEHT  |
|---------|----------|-------------------|-----------------|---------|
| Русский | >        | Модель 2          | >               | СКАЧАТЬ |

х

х

Из выпадающих списков выберите:

- 1. Нужный вам язык аудиоконтента (например, «Русский») или «Все языки» файл-контейнер с полным комплектом доступных языков. 2. Вашу модель устройства МедиаГид<sup>®</sup> (Модель 1 или Модель 2).
- 3. Нажмите на кнопку «Скачать»

|               | <u></u>              |               |         |
|---------------|----------------------|---------------|---------|
| ВЫБЕРИТЕ ЯЗЫК | И МОДЕЛЬ МЕДИАГИДА И | 1 СКАЧАЙТЕ КС | ОНТЕНТ  |
| 📕 Русский 🗸 🗸 | Модель 1             | $\sim$        | СКАЧАТЬ |
| Русский       | Модель 1 💻           |               |         |
| 🔀 Английский  | Модель 2 🤇           | · azz         |         |
| Немецкий      |                      |               |         |
| Французский   |                      |               |         |
| Испанский     |                      |               |         |
| 📕 Итальянский |                      |               |         |
| * Китайский   |                      |               |         |
| Все языки     |                      |               |         |

В ряде случаев скачивание происходит автоматически.

Или же откроется диалоговое окно загрузки файла:

| Открытие «mediagid_model1_ru.gmp»                                                | ×      |
|----------------------------------------------------------------------------------|--------|
| Вы собираетесь открыть:                                                          |        |
| mediagid_model1_ru.gmp                                                           |        |
| являющийся: Документ Adobe Acrobat (176 МБ)<br>из http://ru.mediagid.dev-serv.ru |        |
| Как Firefox следует обработать этот файл?                                        |        |
| О О <u>т</u> крыть в О <u>б</u> зор                                              |        |
| Охранить файл                                                                    |        |
| В <u>ы</u> полнять автоматически для всех файлов данного тип                     | ia.    |
|                                                                                  |        |
| ОК                                                                               | Отмена |

Выберите «Сохранить файл» и нажмите «ОК».

### Для Модели 1 (EC-30111):

✓ Файл-контейнер имеет расширение «.gmp», например, «Bookfile.gmp». Сохраните скачанный файл на вашем компьютере.

Вы можете скачать выбранный файл-контейнер как на сам МедиаГид<sup>®</sup>, так и на его карту памяти.

- ✓ Если Вы хотите скачать файл-контейнер на МедиаГид<sup>®</sup>, подсоедините его к компьютеру посредством провода mini-USB, откинув защитную крышку на торце устройства.
- ✓ Если Вы хотите скачать файл-контейнер непосредственно на карту памяти устройства МедиаГид<sup>®</sup>, выньте карту памяти MicroSD из ее слота в устройстве и подключите к компьютеру с помощью картридера.

Подключенный к компьютеру МедиаГид<sup>®</sup> (или карта памяти устройства) отобразится в списке подключенных дисков и устройств, как внешний съемный накопитель.

| ройства и диски (3)   |                          |
|-----------------------|--------------------------|
| 🚛 Локальный диск (С:) | NTFS                     |
|                       | 157 ГБ свободно из 207 Г |
| Data (D:)             | NTFS                     |
| <i>Ų</i>              | 136 ГБ свободно из 258 Г |
| (E:)                  | FAT32                    |
|                       | 6,50 ГБ свободно из 7,44 |

Щелкните два раза левой кнопкой мыши на устройстве (или карте памяти устройства) в списке подключенных устройств и дисков. В корневом каталоге должны находиться две папки: «BOOK» и «RECORD».

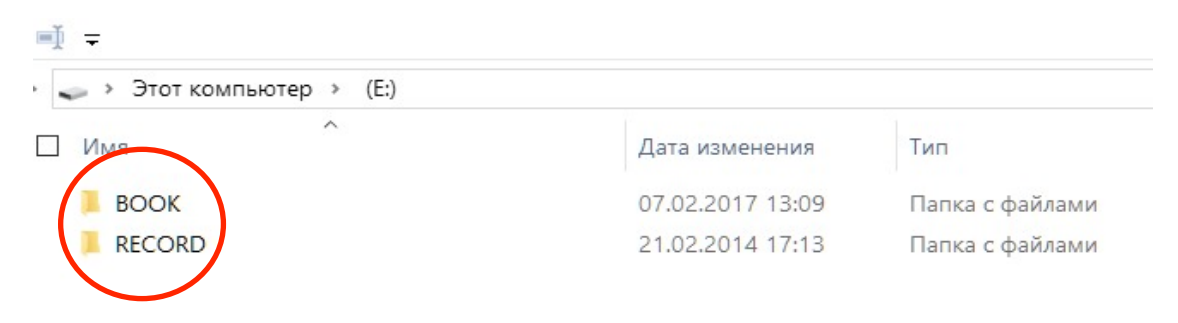

- ✓ Если эти папки отсутствуют, или Вы, по каким-либо причинам, используете новую карту, просто создайте их заново: щелчок правой кнопки «Создать» «Папку».
- ✓ Скопируйте или перенесите скачанный файл-контейнер с аудиоконтентом в папку «ВООК».

| <b>■</b> . <del>-</del> |                  |            |  |  |
|-------------------------|------------------|------------|--|--|
| 📜 🔸 Этот компьютер      | > (E:) > BOOK    |            |  |  |
| ^ Лия                   | Дата изменения   | Размер     |  |  |
| Bookfile.gmp            | 24.04.2014 14:01 | 360 961 KB |  |  |
| Bookfile2.gmp           | 07.02.2017 18:10 | 189 849 КБ |  |  |
| Bookfile3.gmp           | 07.02.2017 18:48 | 125 033 КБ |  |  |
| 📄 Karta1734.gmp         | 07.02.2017 17:44 | 306 682 KE |  |  |
|                         |                  |            |  |  |

#### Внимание! Важно!

- ✓ В папке «BOOK» один из файл-контейнеров, содержащий аудиоконтент, обязательно должен иметь имя «Bookfile.gmp». Остальные файл-контейнеры могут быть названы произвольно, но только на латинице. Длина имен не должна превышать 24 символа. Если, по каким-либо причинам, вы удалили этот файл, то для корректной работы устройства переименуйте один из оставшихся файл-контейнеров в «Bookfile.gmp».
- ✓ На одном устройстве для выбранного издания допускается установка только одного файл-контейнера: либо с полным набором доступных языков, либо только одного из доступных языков. В противном случае МедиаГид<sup>®</sup> будет работать некорректно.

Объем скачиваемой информации ограничен только объемом встроенной карты MicroSD. Допустимый объем карты памяти – до **16 ГБ**.

# Если Вы решили воспользоваться новой картой памяти MicroSD или прежняя карта памяти устройства МедиаГид<sup>к</sup> дает сбои при работе, отформатируйте ее заново.

Для этого Вы можете присоединить устройство МедиаГид<sup>®</sup> к компьютеру посредством провода mini-USB, откинув защитную крышку на торце устройства, либо вынув карту памяти из ее слота в устройстве и подключив к компьютеру с помощью картридера.

**Внимание! Важно!** Вся прежняя информация на карте памяти в этом случае будет утеряна.

## Форматирование карты памяти устройства МедиаГид<sup>®</sup> (при необходимости).

1. Щелкните правой кнопкой мыши на устройстве или карте памяти устройства в списке подключенных устройств и дисков и в выпавшем меню выберите пункт «Форматировать»:

| <ul> <li>Data (D:)</li> <li>(E:)</li> <li>Открыть</li> <li>Открыть в новом окне</li> <li>Закрепить на панели быстрого доступа</li> <li>Browse with FastStone</li> <li>Проверка с использованием Windows Defender</li> <li>Поделиться</li> <li>Открыть как переносное устройство</li> <li>Объединить файлы в программе Acrobat</li> </ul>                         |        |  |
|----------------------------------------------------------------------------------------------------|--------|--|
| <ul> <li>(E:)</li> <li>Открыть</li> <li>Открыть в новом окне</li> <li>Закрепить на панели быстрого доступа</li> <li>Browse with FastStone</li> <li>Проверка с использованием Windows Defender</li> <li>Поделиться</li> <li>Открыть как переносное устройство</li> <li>Открыть как переносное устройство</li> <li>Объединить файлы в программе Acrobat</li> </ul> |        |  |
| Добавить в библиотеку         Закрепить на начальном экране         Add to archive         Add to "Archive.rar"         Compress and email         Compress to "Archive.rar" and email         Форматировать         Извлечь         Вырезать         Колистем                                                                                                   | ><br>> |  |
| Создать ярлык<br>Переименовать                                                                                                    |        |  |

Откроется диалоговое окно:

| Форматирование " (Е:)" ×            |
|-------------------------------------|
| Емкость:                            |
| 7,44 ГБ 🗸                           |
| Файловая система:                   |
| ГАТ32 (по умолчанию)                |
| Размер единицы распределения:       |
| (16 K5 V                            |
| Восстановить параметры по умолчанию |
| Метка тома:                         |
| Способы форматирования:             |
| Быстрое (очистка оглавления)        |
|                                     |
|                                     |

- 2. В диалоговом окне выберите:
  - ✓ Файловая система: «FAT32».
  - ✓ Размер единицы распределения (размер кластера): «16 КБ».

Нажмите на кнопку «Начать».

Карта памяти будет отформатирована. Все ранее имевшиеся на ней данные будут стерты.